## 操作流程

 1、企业微信绑定智慧校园账号密码前提:学生已知自己的智慧校园 账号(账号为学号)和密码,如果账号密码已知,请看第二个操作指 引,如果要找回密码,请看第一个操作指引

## 一、智慧校园找回密码操作流程:

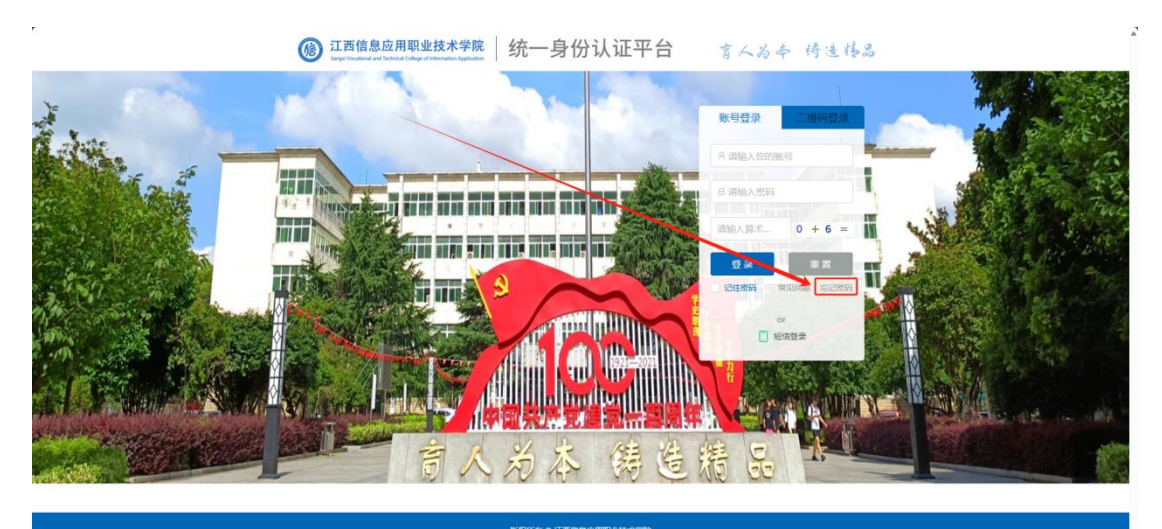

|                                  | 学校地址:南昌市青云禮区气會路58号都編: 330                                                                                                    | 043 <b>525</b> 95: 0791-85278709 |            |
|----------------------------------|----------------------------------------------------------------------------------------------------|----------------------------------|------------|
| <b>修 安全中心</b><br>SECURITY CENTER | <b>老約管理</b> 常见问题                                                                                                    | Ú.                               | 题   中文 🗸   |
| ⊘ 找回世時                           | 找回密码                                                                                                    | <ul> <li>当前位置:3</li> </ul>       | S码管理-线回密码  |
|                                  | ①         ①         ①         ②           ○1         ①         ②         ③           ● 命始社         当然称句:         □         □           ● 奇妙世等:         □         □         □           ● 奇妙世等:         □         □         □           ● 奇妙世等:         □         □         ●           ● 奇妙世等:         □         □         ●           ● 如田時:         □         ●         ●         ●         ●         ●         ●         ●         ●         ●         ●         ●         ●         ●         ●         ●         ●         ●         ●         ●         ●         ●         ●         ●         ●         ●         ●         ●         ●         ●         ●         ●         ●         ●         ●         ●         ●         ●         ●         ●         ●         ●         ●         ●         ●         ●         ●         ●         ●         ●         ●         ●         ●         ●         ●         ●         ●         ●         ●         ●         ●         ●         ●         ●         ●         ●         ●         ●         ● |                                  | 04<br>9885 |
|                                  |                                                                                                    |                                  |            |
|                                  | 版权所有 江西信息应用职业法                                                                                                    | <b>龙术穿脱</b>                      |            |

|                                        | <b>去時情報</b> 常见问题              | terat                                                                                                    |
|----------------------------------------|-------------------------------|----------------------------------------------------------------------------------------------------|
| Allereii                               |                               | ● 189023: 1598859 HERROP         03       04         03       04         03       04         03       04         03       04         03       04         03       04         04       05         05       04         04       05         05       04         05       05         05       05         05       05         05       05         05       05         05       05         05       05         05       05         05       05         05       05         05       05         05       05         05       05         05       05         05       05         05       05         05       05         05       05         05       05         05       05         05       05         05       05         05       05         05       05         05       05 |
|                                        | 新校治县 江西德县动田的政治本部院             |                                                                                                    |
| 爱全中心     武Autro Canta     武Autro Canta | <b>出码管理</b> 常见问题              | ()(24)                                                                                                    |
|                                        |                               |                                                                                                    |
| (6) 安全中心                               | <b>老母请理</b> 常见问题              | ( 2692 ) ( <del>2</del> 692 )                                                                                                    |
| ▲ 162559                               | SUFERANT (FUERWAR) ANNIGANOUS | ③ ###位置: #9#世話:#14世前5         ● 0         ● 0         ● 0         ● 0         ● 0         ● 0         ● 0         ● 0         ● 0         ● 0         ● 0         ● 0         ● 0         ● 0         ● 0         ● 0         ● 0         ● 0         ● 0         ● 0         ● 0         ● 0         ● 0         ● 0         ● 0         ● 0         ● 0         ● 0         ● 0         ● 0         ● 0         ● 0         ● 0         ● 0         ● 0         ● 0         ● 0         ● 0         ● 0         ● 0         ● 0         ● 0         ● 0         ● 0         ● 0         ● 0         ● 0         ● 0         ● 0         ● 0         ● 0         ● 0                                                                                                    |

| 安全中心                                                        | <b>密码管理</b> 常见问题                                                                                                    |                                     |                                                                                   | ◎255222〕: 中文 >                                                                                                    |  |
|-------------------------------------------------------------|----------------------------------------------------------------------------------------------------|-------------------------------------|-----------------------------------------------------------------------------------|----------------------------------------------------------------------------------------------------|--|
| ₽ 找回告码                                                      | 找回密码                                                                                                    |                                     | •                                                                                 | 前位置: 衛嗣管理-我回南码                                                                                                    |  |
|                                                             | <u></u>                                                                                                    |                                     |                                                                                   | $\odot$                                                                                                    |  |
|                                                             | 01                                                                                                    | 02                                  | 03<br>20 <b>期前中</b> 码                                                             | 04<br>完成                                                                                                    |  |
|                                                             | * \$m\ \                                                                                                    | 新密码:                                | Ø                                                                                 | 8                                                                                                    |  |
|                                                             |                                                                                                    | 密码由6-24位字符组成,区分大小写  <br>加数字或符号的混合密码 | (至少包含1位数字,1位特殊字符,不能)                                                              | a含空格)建议使用英文字母                                                                                                    |  |
|                                                             | * <b>初</b> 礼                                                                                                    | 新密码:                                | ø                                                                                 | 输入你的新密码,点击下一步                                                                                                    |  |
|                                                             |                                                                                                    | 验证码:                                | 1*9=                                                                              |                                                                                                    |  |
|                                                             |                                                                                                    | <b>T-</b> #                         | -                                                                                 |                                                                                                    |  |
|                                                             |                                                                                                    |                                     | _                                                                                 |                                                                                                    |  |
|                                                             |                                                                                                    |                                     |                                                                                   |                                                                                                    |  |
|                                                             |                                                                                                    |                                     |                                                                                   |                                                                                                    |  |
|                                                             |                                                                                                    |                                     |                                                                                   |                                                                                                    |  |
|                                                             |                                                                                                    |                                     |                                                                                   |                                                                                                    |  |
|                                                             |                                                                                                    | 版权所有 江西信息应用职业技术学院                   |                                                                                   |                                                                                                    |  |
|                                                             |                                                                                                    |                                     |                                                                                   |                                                                                                    |  |
| 安全中心     security center                                    | <b>密码管理</b> 常见问题                                                                                                    | i                                   |                                                                                   | (1984年)  中文 V                                                                                                    |  |
| ⑦ 发全中心<br>SECURITY CENTER 2 KØ=59                           | ● 素料管理 常见问题<br>我回客码                                                                                                    |                                     | © =                                                                               | 055年至11日年31日<br>80日:11日日年11日1月13日                                                                                                    |  |
| ⑧ 安全中心<br>sccurty center ♪ X8059                            | ±田安田<br>11日安日<br>②                                                                                                    | ß                                   | ⊙ =<br>                                                                           | (中文 →     (中文 →     )                                                                                                    |  |
| ⑥ 安全中心<br>BECARTY CENTER ♪ K副型形                             | 法研管理 常贝问题<br>找回素明<br>②<br>01<br>身份验证                                                                                                    | 02<br>202<br>2034502755             | ≊ ⊗<br>03<br>نگینیتن                                                              |                                                                                                    |  |
| 受全中心<br>SECURITY CENTER<br>■ KERETE                         | 法研修理 第2000年<br>技術部項<br>の<br>月の始近                                                                                                    | Q<br>Q<br>图称组织方式                    | © =<br><br>03<br>⊮≣का≎9                                                           | ○           ○           ○           ○           ○           ○           ○           ○           ○           ○           ○           ○           ○           ○                                                                                                    |  |
| ● 安全中心<br>#ECARTY CONTR<br># KEITEN<br># KEITEN<br># KEITEN | 他的情報 第2004期<br>提回教明<br>()<br>の1<br>身份验证                                                                                                    | 02<br>18495402737                   | د ()<br>م<br>معرفی                                                                |                                                                                                    |  |
| ● 安全中心<br>#828877 CONTRA<br>● NEIEERS                       | ස්මානිම කිරීමාවන්න<br>විතින්තු<br>ල<br>ම<br>ම<br>ම<br>ම<br>ම<br>ම<br>ම<br>ම<br>ම<br>ම<br>ම<br>ම<br>ම<br>ම<br>ම<br>ම<br>ම<br>ම                                                                                                    | 02<br>HEMERAED755                   | 0 #<br>03<br>03<br>03<br>03<br>03                                                 |                                                                                                    |  |
| ⑧ 安全中心<br>SECURITY CENTER № KEITERS                         | 法研修部 第200-88 建国際明 ①  01  月分散正                                                                                                    | Q<br>BHHENT                         | 0 =                                                                               | ●       ●       ●       ●       ●       ●       ●       ●       ●       ●       ●       ●       ●       ●       ●       ●       ●       ●       ●       ●       ●       ●       ●       ●       ●       ●       ●       ●       ●       ●       ●       ●       ●       ●       ●       ●       ●       ●       ●       ●       ●       ●       ●       ●       ●       ●       ●       ●       ●       ●       ●       ●       ●       ●       ●       ●       ●       ●       ●       ●       ●       ●       ●       ●       ●       ●       ●       ● |  |
| ● 安全中心<br>#ECARTY CENTER ▲ KEINENS                          | 他的情報 第2004年<br>現時代明<br>①<br>1<br>月の始近                                                                                                    | Q<br>22<br>2014102755               | ○ =<br>03<br>03<br>03第8年(1)                                                       | ●<br>●<br>●<br>●<br>●<br>●<br>●<br>●<br>●<br>●                                                                                                    |  |
| ● 安全中心<br>#204877 COMTR<br>● 1520577                        | শ্রহারির<br>ইল্রেন্সিয়<br>এন<br>এন                                                                                                    | C2<br>BRHADETST                     | 0 =                                                                               | 20683                                                                                                    |  |
| ● 股票報                                                       | ස්මානිම කරාගයන්<br>දිනත්හා<br>බා<br>ළමාකියි                                                                                                    | C2<br>BRINEDT                       | 0 =<br>03<br>03<br>03<br>03<br>03<br>03<br>03<br>03<br>03<br>03<br>03<br>03<br>03 |                                                                                                    |  |
| ⑧ 安全中心<br>весанит самия ♪ КШЕНЯ                             | 法時情報 第2004年<br>近回航時<br>①<br>1<br>月の設定                                                                                                    | Q<br>REFIGENCE<br>CONTRACTOR        | 0 =<br>03<br>0280000                                                              | ● P2 ●<br>#42.5: #FYBE# HARMF<br>04<br>9:8<br>●<br>修改完成                                                                                                    |  |
| ● 安全中心<br>#204877 COMENT<br>● KEINENS                       | <ul> <li>株好信頼</li> <li>美田常年</li> <li>01</li> <li>月日</li> <li>03</li> <li>月日</li> <li>1</li> <li>1</li> <li1< li=""> <li>1</li> <li>1</li>     &lt;</li1<></ul>                                                | C2<br>BRHADE 75T                    |                                                                                   |                                                                                                    |  |
| ● 股合いでのMine                                                 | <ul> <li>他時間</li> <li>(1)</li> <li>(2)</li> <li>(3)</li> <li>(4)</li> <li>(5)</li> <li>(5)</li> <li>(6)</li> <li>(7)</li> <li>(7)</li></ul> | C2<br>BRHAUE755                     |                                                                                   |                                                                                                    |  |

## 二、企业微信绑定智慧校园账号操作流程:

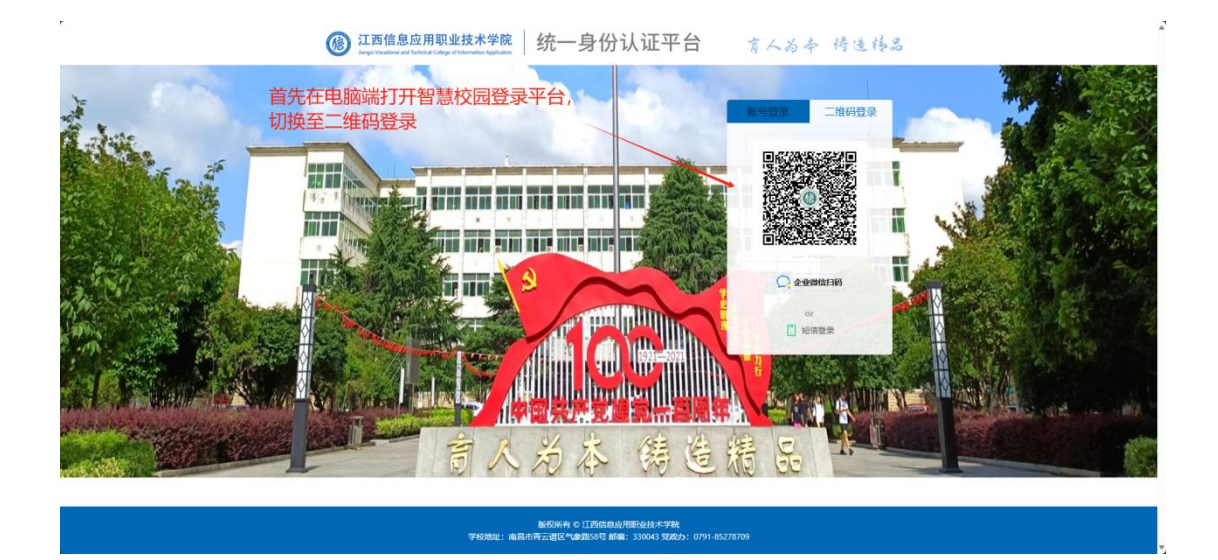

## 打开手机端企业微信,点击右上角'+'号,点击扫一扫,然后扫描

上图中电脑端二维码

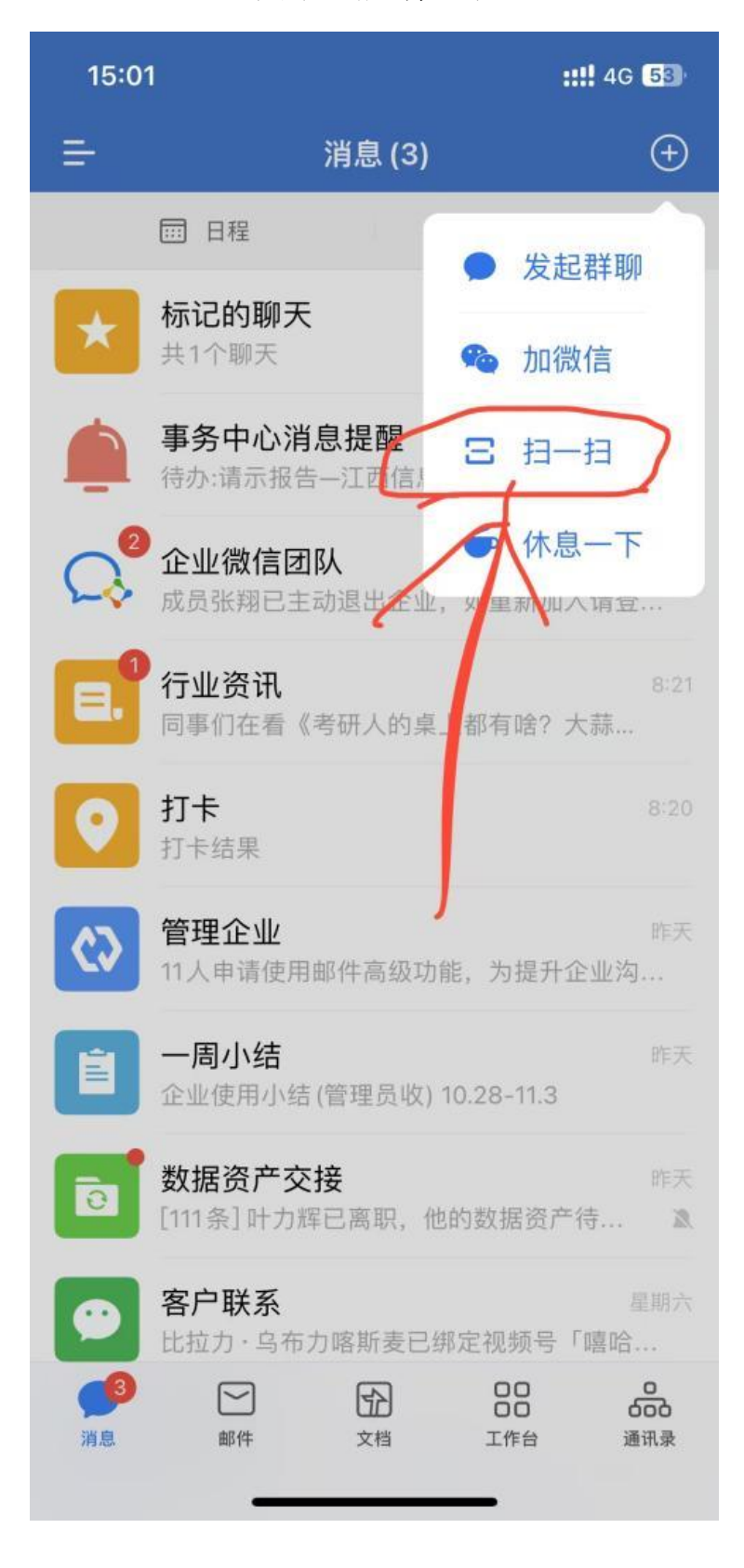

第一次使用企业微信扫码,会提示输入智慧校园的账号和密码,这就 是为什么需要先知道账号密码的原因,输入完账号密码点击确认登录, 电脑端智慧校园就能登陆成功。

| ← 统一身份认证平台           | :  |
|----------------------|----|
|                      |    |
| 确认登录                 |    |
| 取消登录                 |    |
| 首次登录请输入认证平台的账号和密码进行约 | 邦定 |

后续再使用企业微信扫码时,将不再会提示要你输入账号密码,而是 直接点击确认登陆就可以进入智慧校园系统,如下图所示。

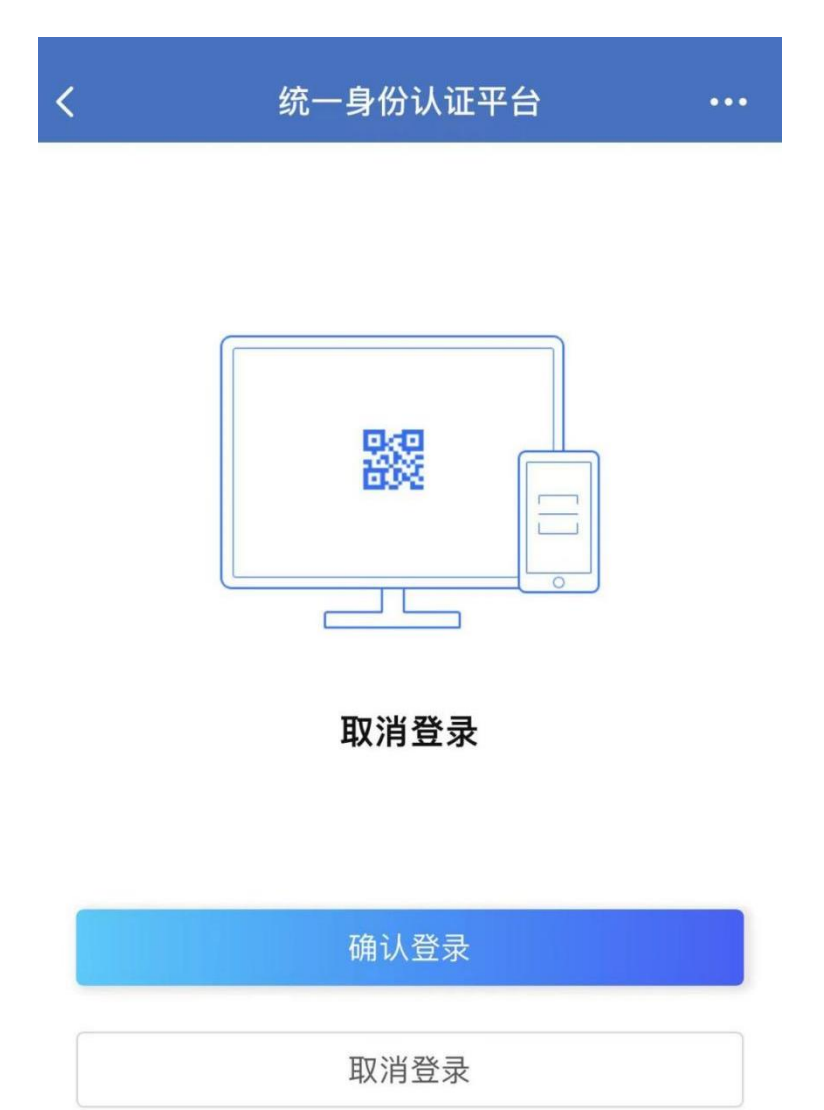